# SimPad with SimView Server

Quick Setup Guide

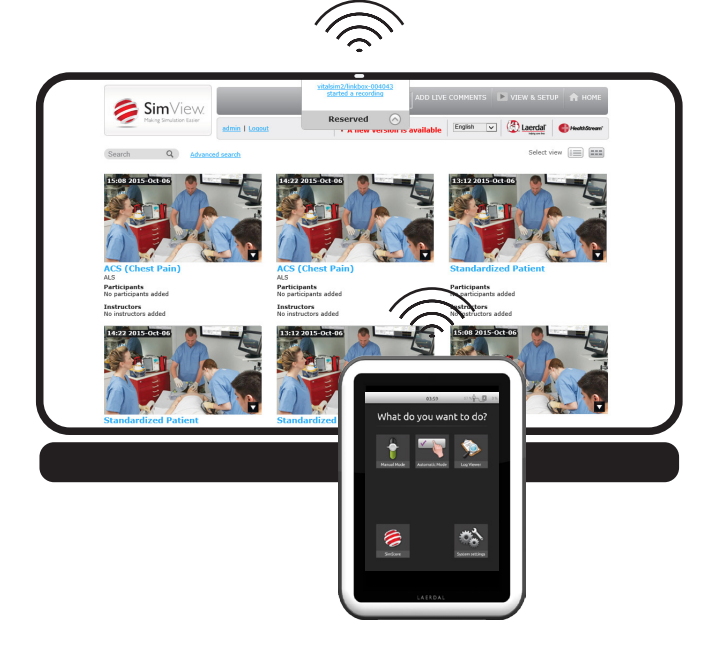

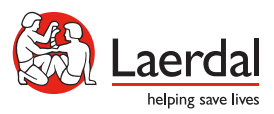

ΕN

| Introduction                     | 4  |
|----------------------------------|----|
| Start SimView                    | 5  |
| Connect SimPad to SimView Server | 6  |
| Start a Simulation               | 8  |
| Debriefing with SimView Server   | 10 |

## 

This Quick Setup Guide shows how to connect the SimPad to SimView server.

Ensure the SimPad and Link Box are turned on, and connected to the SimView network. For more information on connecting SimPad and Link Box refer to SimPad User Guide.

### Connect with Ethernet Switch:

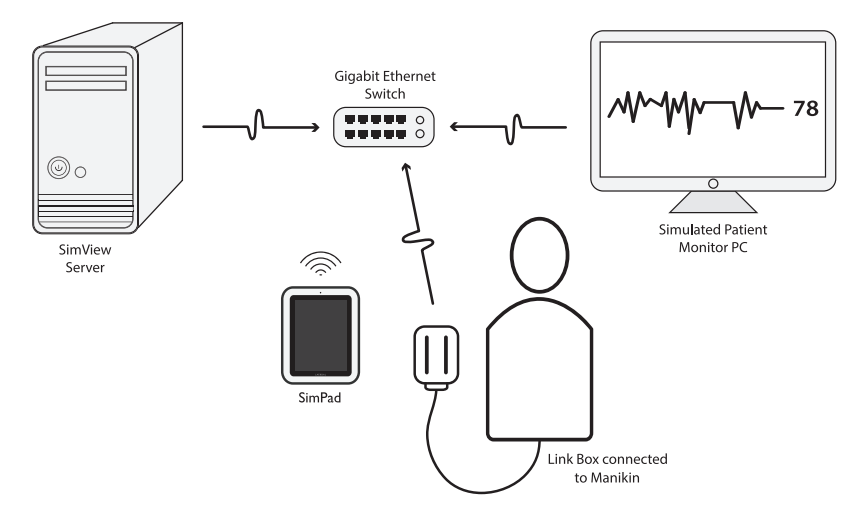

Connect with Wireless Router:

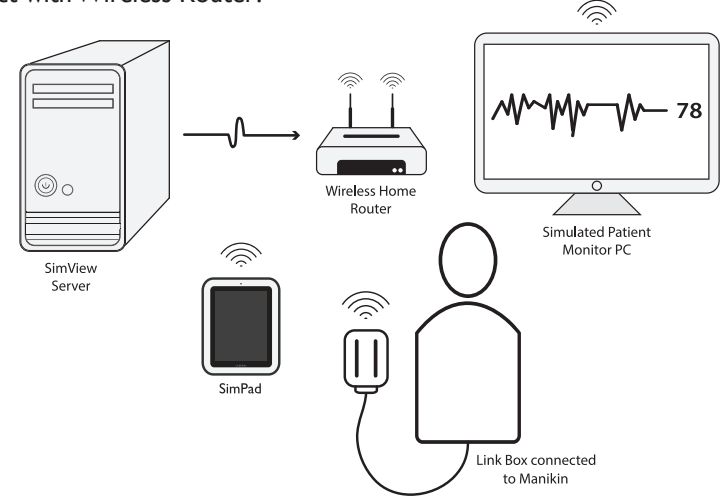

On the SimView screen make sure the correct SimPad/LinkBox is connected: on the top of the screen it will show "Reserved".

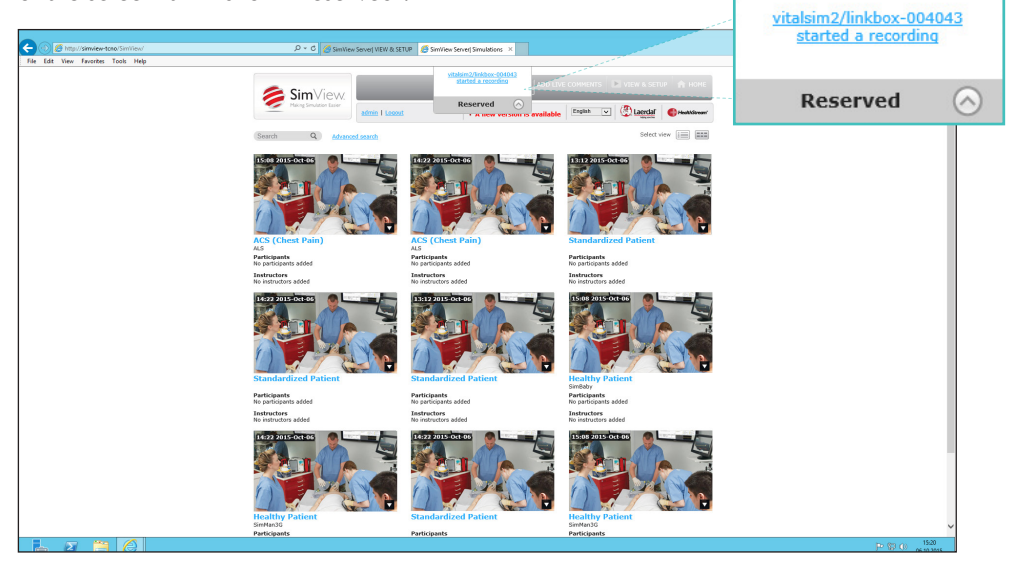

### Connect to SimView Server

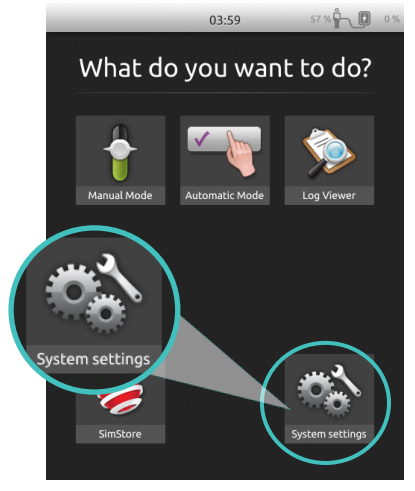

Go to System Settings on SimPad.

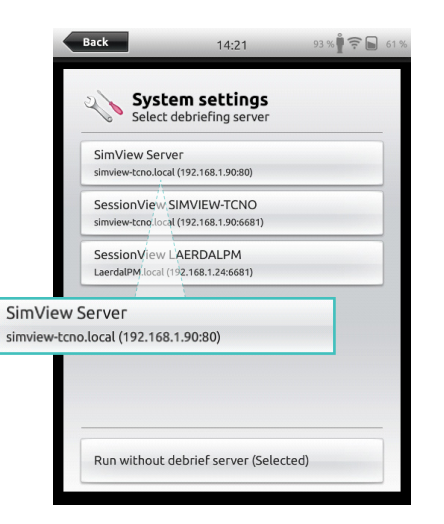

Select SimView Server from the list.

| Ba       | ck         | 03:5           | 9   | 57 % | 0 % |
|----------|------------|----------------|-----|------|-----|
| 2        | 🔥 Sys      | tem settii     | ngs |      |     |
|          | Con        | nect to Link B | ox  |      |     |
|          | 🙃 WiF      | i              |     |      |     |
|          | 🛞 Lan      | guages and ur  | its |      |     |
|          | Disp       | olay and Powe  | r   |      |     |
|          | Tim        | e and date     |     |      |     |
| Debriefi | ing servei | ſ              |     |      |     |
|          | Abo        | ut SimPad      |     |      |     |
|          | 🖸 Deb      | riefing server |     |      |     |
| _        |            |                |     |      |     |

Then select 'Debriefing Server'

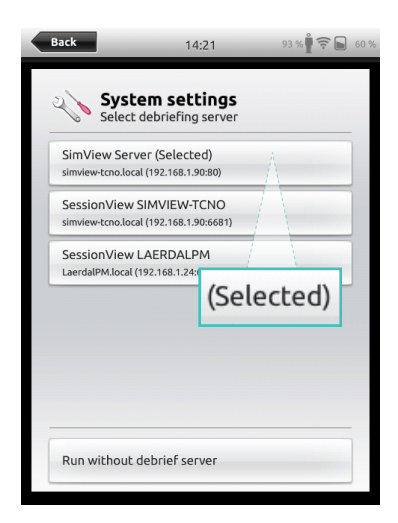

SimView Server will show that it is selected. Then go back to menu.

#### Note

The SimPad will automatically select the previous debriefing system used if it is available.

If the connection to the debriefing server is lost check your network connections then reconnect to SimView Server.

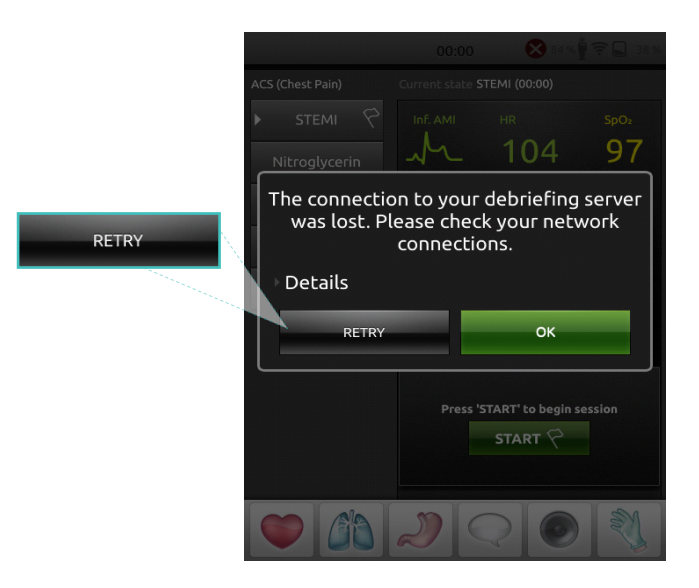

Double check you are connected to the right network by checking system settings.

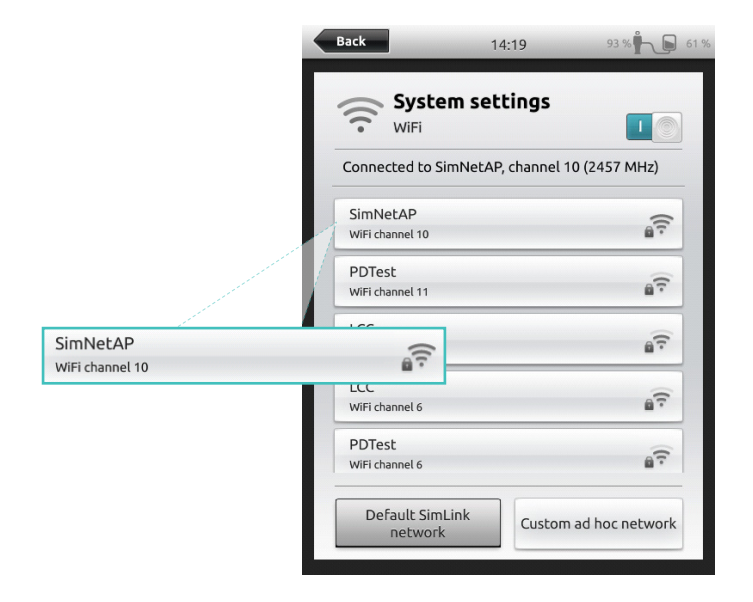

You can start, pause, resume, and stop the simulation from your SimPad.

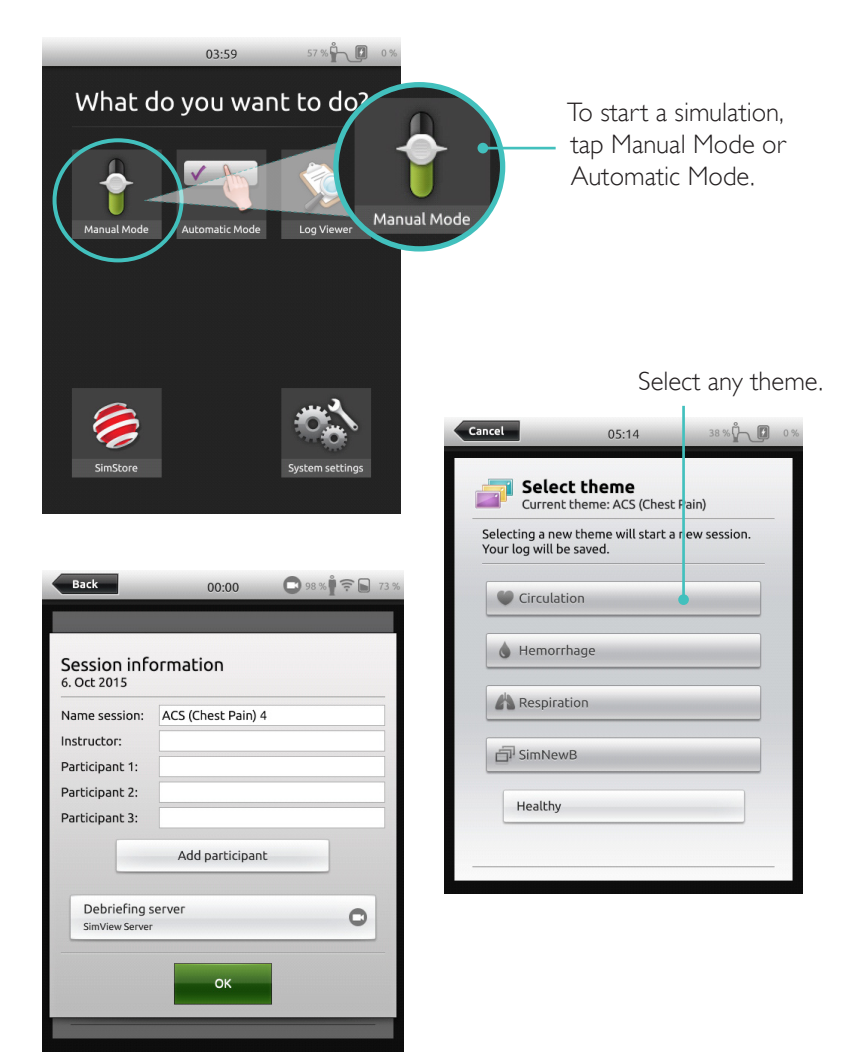

If no Debriefing Server is connected, or you wish to connect to another server, tap 'Debriefing Server' and select the correct server from the list.

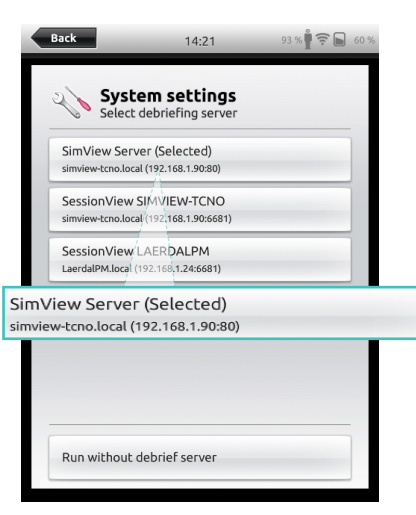

The name of the selected server will appear. Tap 'back'.

|       | Back                                             | 00:00                    | O 92 % 🛉 🤶 🕞 59 % |   |
|-------|--------------------------------------------------|--------------------------|-------------------|---|
|       | Session info<br>6. Oct 2015                      | ormation                 |                   |   |
|       | Name session:                                    | ACS (Chest Pain) 4       |                   |   |
| Deb   | riefing serve                                    | 20                       |                   | - |
| SimVi | ew Server                                        |                          |                   | U |
|       | Participant 3:<br>Debriefing s<br>SimView Server | Add participant<br>erver | •                 |   |

Your chosen SimView will appear as the Debriefing Server. Tap 'OK'.

SimPad is now connected to SimView Server

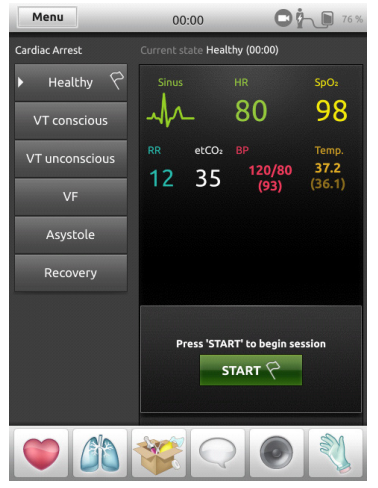

Tap "Start" to start your simulation session.

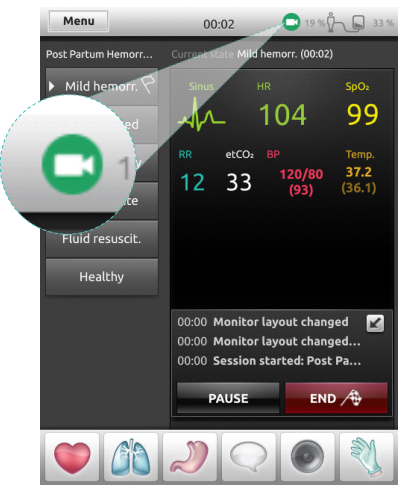

The SimView icon will turn green to show it is recording.

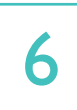

### Debriefing

When you stop the Simulation the session will be uploaded.

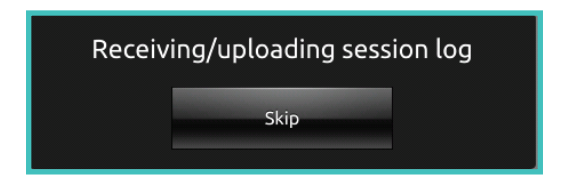

On the SimPad you must select "View Log" to save the recorded session. From the home screen of the SimView Server select the appropriate session.

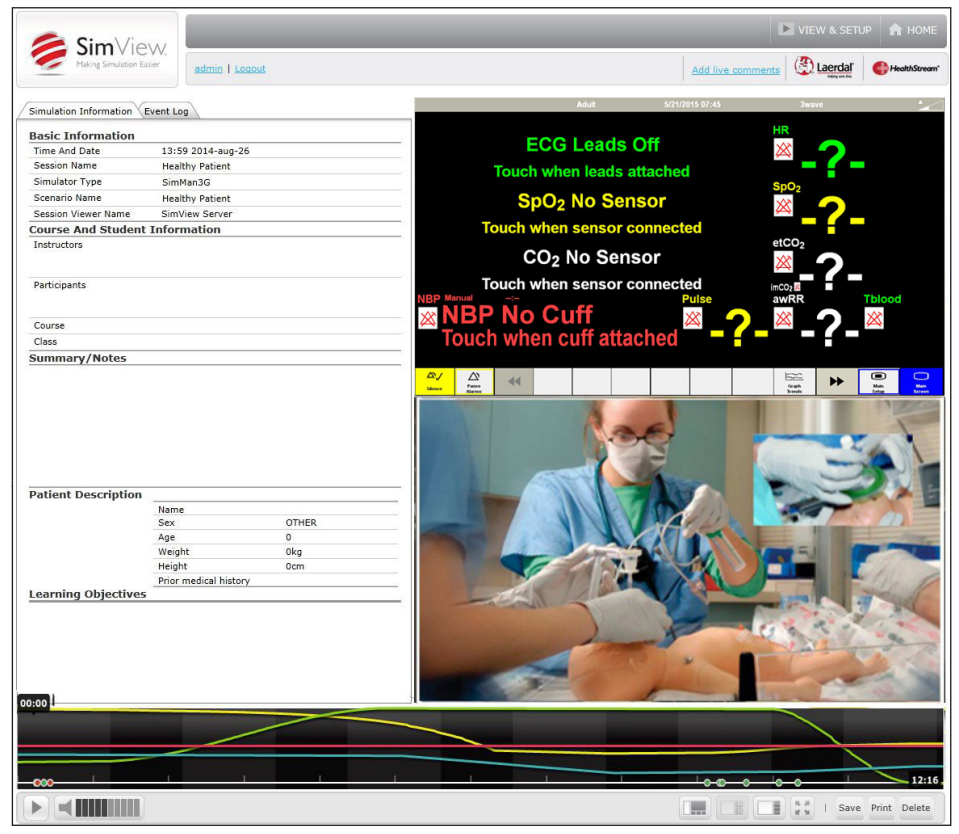

© 2015 Laerdal Medical AS. All rights reserved.

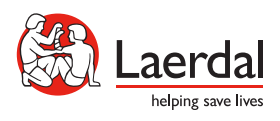

www.laerdal.com